### UNIVERSIDAD DEL NORTE DIRECCION DE TECNOLOGIA INFORMATICA Y DE COMUNICACIONES

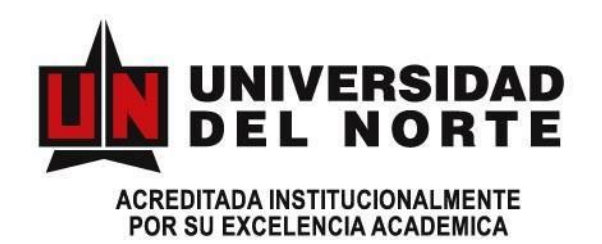

### MANUAL DE USUARIOS SISTEMA DE APOYO AL PROCEDO EDITORIAL DE LAS REVISTAS CIENTIFICAS

Elaborado Por: Ing. Jossy Aguas

Aprobado por: Ing. Emma Galiano.

Barranquilla, Agosto 21 de 2018

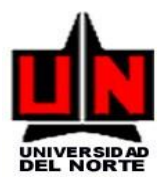

## Tabla de contenido

| ITRODUCCION                        | 3                                                                                                    |
|------------------------------------|----------------------------------------------------------------------------------------------------|
| CONFIGURAR LA REVISTA              | 4                                                                                                    |
| ENVIO DEL ARTÍCULO                 | 8                                                                                                    |
| FUNCIONES DEL EDITOR               | 15                                                                                                    |
| Asignación de un editor de sección |                                                                                                    |
| Asignación de un revisor           |                                                                                                    |
| PROCESO DE REVISIÓN (PARES)        | 19                                                                                                    |
| EDITAR ARTICULOS                   | 22                                                                                                    |
| CORRECCIÓN                         | 22                                                                                                    |
| AGENDAR                            | 23                                                                                                    |
| MAQUETACIÓN                        | 24                                                                                                    |
| CORRECIÓN DE PRUEBAS               | 25                                                                                                    |
|                                    | ITRODUCCION<br>CONFIGURAR LA REVISTA<br>ENVIO DEL ARTÍCULO<br>FUNCIONES DEL EDITOR<br>Asignación de un editor de sección<br>Asignación de un revisor<br>PROCESO DE REVISIÓN (PARES)<br>EDITAR ARTICULOS<br>CORRECCIÓN<br>AGENDAR<br>MAQUETACIÓN<br>CORRECCIÓN DE PRUEBAS |

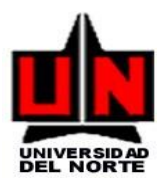

## INTRODUCCION

El presente documento es una guía en el manejo de la aplicación de apoyo para el proceso de edición de las revistas científicas digitales de la Universidad. El objetivo brindar un apoyo rápido a cada uno de los usuarios en el manejo y administración de esta.

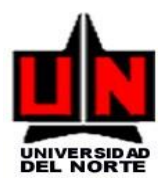

## 1. Configurar la Revista

- 1. Ingrese a <u>http://rcientificas.uninorte.edu.co/index.php/index/login</u>
- 2. Digite su usuario y contraseña. Si no recuerda su contraseña debe acceder al link: <u>http://rcientificas.uninorte.edu.co/index.php/index/login/lostPassword y</u> seguir las indicaciones.

|                                                  |                                                                                                    | Acerca de Login Registro                                                                                                    |
|--------------------------------------------------|----------------------------------------------------------------------------------------------------|----------------------------------------------------------------------------------------------------|
| Inicio > Login<br>Nombre usuario/a<br>Contraseña | Login<br>Recordar mi nombre de usuaria/o y contraseña<br>Login<br>* / Aún po co ho registrado? Hágalo ahora<br>* ¿Ha olvidado su contraseña? | OPEN JOURNAL SYSTEMS<br>COMO REGISTRARSE EN LA<br>REVISTA Y REALIZAR ENVIOS<br>Usuario/a<br>Nombre usuario/a<br>Nombre usuario/a<br>Contraseña<br>Contraseña<br>Contraseña<br>Contraseña<br>Contraseña |
|                                                  |                                                                                                    | anora                                                                                                    |

**3.** Una vez haya accedido podrá visualizar su revista y los perfiles a la cual tiene acceso.

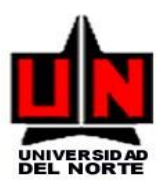

| Mis revistas<br>Revista de Educación<br>» Gestor/a de revistas<br>Revista científica Per<br>» Gestor/a de revistas | n Superior er<br>nsamiento y | n América Latina<br>Gestión  |                                          |
|----------------------------------------------------------------------------------------------------|------------------------------|------------------------------|------------------------------------------|
| » Editor/a                                                                                                    | 3 Sin asignar                | 18 En revisión9 En edición   | [Crear número] [Notificar usuarias/os]   |
| Revista Científica Sal                                                                                             | ud Uninorte                  |                              |                                          |
| » Gestor/a de revistas                                                                                             |                              |                              |                                          |
| » Editor/a                                                                                                    | 4 Sin asignar                | 63 En revisión49 En ediciór  | n [Crear número] [Notificar usuarias/os] |
| Revista de Derecho                                                                                                 |                              |                              |                                          |
| » Gestor/a de revistas                                                                                             |                              |                              |                                          |
| » Editor/a                                                                                                    | 7 Sin asignar                | 31 En revisión10 En ediciór  | n [Crear número] [Notificar usuarias/os] |
| Revista Científica Ing                                                                                             | eniería y De                 | sarrollo                     |                                          |
| » Gestor/a de revistas                                                                                             |                              |                              |                                          |
| » Editor/a                                                                                                    | 0 Sin asignar                | 38 En revisión 17 En edición | [Crear número] [Notificar usuarias/os]   |
| » Autor/a                                                                                                    |                              | 0 Activo                     | [Nuevo envío]                            |
| Zona Próxima                                                                                                    |                              |                              |                                          |
| » Gestor/a de revistas                                                                                             |                              |                              |                                          |
| » Editor/a                                                                                                    | 107 Sin<br>asignar           | 47 En revisión6 En edición   | [Crear número] [Notificar usuarias/os]   |

### **4.** De clic en el perfil de "Gestor/a de revistas".

Luego de esto tendrá acceso al área de administración de su revista donde podrá:

- Crear Secciones de su revista
- Administrar el equipo de trabajo que será visible en el área de "Acerca de"
- Configurar su revista

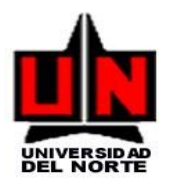

# Gestión de la revista

### Páginas de gestión

- » Anuncios
- » Navegación de ficheros
- » Secciones de la revista
- » Formularios Revisión
- » Idiomas
- » Equipo de trabajo
- » Plantillas de correos-e
- » Herramientas de lectura
- » Configuración
- » Estadísticas de Autores, Pares, CE,CC & Descarga/Visita de artículos
- » NewsLetter
- » Estadísticas e informes
- » Pagos
- » System Plugins
- · » Importar/exportar información
- · » Manuales y Guías de Usuarios

#### Vista del área para crear secciones en su revista

## Secciones de la revista

| Título de sección | Abreviatura | Acción                |
|-------------------|-------------|-----------------------|
| Artículos         | ART         | Editar   Borrar   ↑ ↓ |

1 - 1 de 1 elementos Crear sección

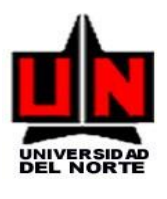

### Vista del área para configurar su equipo de trabajo

## Equipo de trabajo

| En Eo | quipo en Acerca de la revista .                                                   |                                                   |
|-------|-----------------------------------------------------------------------------------|---------------------------------------------------|
| 0     | JS muestra el Equipo Editorial con sus roles asignados.                           |                                                   |
| El    | l/la Gestor/a de Revista crea títulos (encabezados) y añade nombres bajo cada tít | ulo                                               |
| Reg   | gistro                                                                            |                                                   |
| Títu  | lo                                                                                | Acción                                            |
| Equi  | ipo Editorial                                                                     |                                                   |
|       | Comité Editorial 📼                                                                | Editar   Miembros   Borrar   $\uparrow\downarrow$ |
|       | Comité Científico 📼                                                               | Editar   Miembros   Borrar   $\uparrow\downarrow$ |
|       | Editor - Asistencia Editorial 📼                                                   | Editar   Miembros   Borrar   $\uparrow\downarrow$ |
| Una   | producción de EDICIONES UNINORTE 📼                                                | Editar   Miembros   Borrar   $\uparrow\downarrow$ |
|       |                                                                                   |                                                   |

1 - 4 de 4 elementos

Vista del área para realizar la configuración de su revista

## Configuración de la revista

### Cinco pasos para crear una revista

#### 1. Detalles

Nombre de la revista, ISSN, contactos, patrocinadores y buscadores.

#### 2. Políticas

Temática, revisión por pares, secciones, privacidad, acceso, seguridad, y temas adicionales.

#### 3. Envíos

Directrices para autores/as, cesión de derechos, e indexación (incluye registro).

#### 4. Gestión

Acceso y seguridad, planificación, anuncios, edición, formato y pruebas.

#### 5. Apariencia

Cabecera de la página principal, contenido, cabecera de la revista, pie, barra de navegación y hoja de estilo.

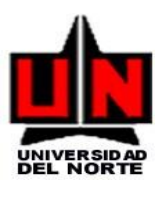

Debe ingresar a cada uno de los cinco (5) pasos y completar la información que se le solicita. En algunos casos encontrara información técnica, que no será necesario completar.

## 2. ENVIO DEL ARTÍCULO

El proceso editorial comienza con el envío de una propuesta de artículo por parte de un autor. Éste deberá **registrarse en la revista** como autor y seguir los siguientes pasos:

### 1. Dar clic en Nuevo envío

## Revista Científica Salud Uninorte

» Autor/a

1 Activo

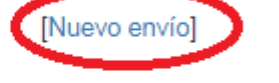

### Mis cuentas

- » Mostrar mis revistas
- » Editar mi perfil
- » Cambiar contraseña
- » Salir

ISSN Electrónico:2011-7531 ISSN Impreso:0120-5552

2. Completar los datos del envío en la sección "Comenzar envío". Seleccionar la sección de la revista a la que pertenece el artículo. Es necesario marcar todas las opciones de la "Lista de comprobación de envío" para poder realizar el envío del artículo. Guardar y aceptar los cambios y pasar al siguiente paso.

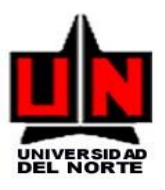

| UNIVERSIDAD<br>DEL NORTE                                                                                                    |                                        |
|----------------------------------------------------------------------------------------------------|----------------------------------------|
| Inicio Acerca de Equipo Editorial Área Personal Actual Ediciones anteriores Anuncios Indexacion                                                                                                    | es Catalogo About me (social ne        |
| Publicación Anticipada                                                                                                    |                                        |
|                                                                                                    |                                        |
| Inicio > Usuario/a > Autor/a > Envíos > Nuevo envío                                                                                                    | Visitas                                |
| Paso 1. Comenzar el envío                                                                                                    | Visitante: 1008259                     |
| 1. Comienzo     2. Subic service                                                                                                    | Estadisticas                           |
| 3. Introducir los metadatos                                                                                                    | Salud Uninorte                         |
| <ul> <li>4. Subir documentos complementarios y formatos de autorización</li> <li>5. Confirmación</li> </ul>                                                                                                    | Medicine                               |
| ¿Tiene problemas? Póngase en contacto con Línea 505 para solicitar ayuda (3509509 Ext. 505).                                                                                                    | Q4 (miscellaneous)                     |
|                                                                                                    | SJR 2017                               |
| Seccion de la revista                                                                                                    | 0.16                                   |
| Seleccione una sección apropiada para el enviro (vea Secciónes y Políticas en Sobre la revisita).                                                                                                    | Dowered by scintagoji.com              |
| Seccion* Seleccione una seccion *                                                                                                    | Su identificación actual es            |
| Lista de comprobación de envío                                                                                                    | Mis Revistas     Mi Revist             |
| Indica que este envío está listo para ser considerado por esta revista marcando los siguientes puntos (a continuación                                                                                                    | Salir     Salir                        |
| se pueden enviar comentarios al / a la editor/a).                                                                                                    | <ul> <li>Cambial de Osdallo</li> </ul> |
| El artículo se adjunta en formato: WORD, con márgenes de 2,5 cm; letra ARIAL que no supere los 12 puntos                                                                                                    | Información                            |
| <ul> <li>Título: deberá ser lo más explícito posible.</li> </ul>                                                                                                    | Para lectoras/es     Para autoras/es   |
| -Lista de autores: en el mismo orden en el que deben aparecer en la publicación, deben citarse primer nombre y dos<br>apellidos. incluir su cargo actual, institucion, correo electrónico e ID personal. Además debe anexarse el código<br>ORCID de cada autor, si aun no está registrado lo puede hacer ingresando en el siguiente enlace | Para bibliotecarias/os                 |
| nttps://orcia.org/register<br>-Correspondencia: nombre completo, dirección postal, numero de telefono, número de fax, y correo electrónico del                                                                                                    | Notificaciones y Newsletters           |
| autor principal.<br>-Nombre de la instititución: donde se realizó el trabajo y dirección completa de la misma.                                                                                                    | Administrar                            |
| <ul> <li>-Financiación: si el trabajo ha sido financiado debe incluirse el origen y el número del proyecto de la institución<br/>financiadora</li> </ul>                                                                                                    | Número en curso                        |
| -Fecha de envío.                                                                                                    |                                        |
| -Conteo de palabras.                                                                                                    | <b>*55</b> 2.0<br><b>*55</b> 1.0       |
| El título del manuscrito está incluído en español e inglés                                                                                                    |                                        |

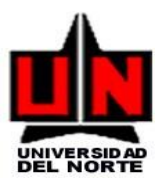

### 3. Cesión de derechos de autor.

#### Cesión de Derechos

(DILIGENCIE EL SIGUIENTE TEXTO CON TOOS LOS DATOS DE LOS AUTORES Y ANEXE AL PRESENTE ENVIO JUNTO CON LOS DEMAS DOCUMENTOS)

#### AUTORIZACIÓN PARA REPRODUCCIÓN, USO, PUBLICACIÓN Y DIVULGACIÓN DE UNA OBRA LITERARIA, ARTISTICA O CIENTIFICA

NOMBRE DE AUTOR y/o AUTORES de la obra y/o artículo, mayor de edad, vecino de la ciudad de , identificado con cédula de ciudadanía/ pasaporte No. , expedida en , en uso de sus facultades físicas y mentales, parte que en adelante se denominará el AUTOR, suscribe la siguiente autorización con el fin de que se realice la reproducción, uso , comunicación y publicación de una obra, en los siguientes términos:

- 1. Que, independientemente de las reglamentaciones legales existentes en razón a la vinculación de las partes de este contrato, y cualquier clase de presunción legal existente, las partes acuerdan que el AUTOR autoriza de manera pura y simple a La UNIVERSIDAD DEL NORTE, con el fin de que se utilice el material denominado en la Revista
- 2. Que dicha autorización se hace con carácter exclusivo y recaerá en especial sobre los derechos de reproducción de la obra, por cualquier medio conocido o por conocerse, comunicación pública de la obra, a cualquier titulo y aun por fuera del ámbito académico, distribución y comercialización de la obra, directamente o con terceras personas, con fines comerciales o netamente educativos, transformación de la obra, a través del cambio de soporte físico, digitalización, traducciones, adaptaciones o cualquier otra forma de generar obras derivadas. No obstante lo anterior, la enunciación de las autorizaciones es meramente enunciativa y no descartan nuevas formas de explotación económica y editorial no descritas en este contrato por parte del AUTOR del artículo, a modo individual.
- . Declara que el artículo es original y que es de su creación exclusiva, no existiendo impedimento de ninguna naturaleza para la autorización que está haciendo, respondiendo además por cualquier acción de reivindicación, plagio u otra clase de reclamación que al respecto pudiera sobrevenir.

4. Que dicha autorización se hace a título gratuito.

. Los derechos morales de autor sobre el artículo corresponden exclusivamente al AUTOR y en tal virtud, la UNIVERIDAD se obliga a reconocerlos expresamente y a respetarlos de manera rigurosa.

EL AUTOR

Los/as autores/as están de acuerdo con los términos de esta nota de cesión de derechos, que se aplicará a su envío si y cuando sea publicado por esta revista (a continuación se pueden hacer comentarios al / a la editor/a).

### Política de privacidad de la revista

Los nombres y direcciones de correo-e introducidos en esta revista se usarán exclusivamente para los fines declarados por esta revista y no estarán disponibles para ningún otro propósito u otra persona.

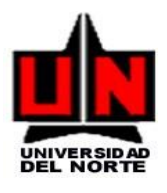

### **4.** Subir el envío.

| UNIVERSIDAD<br>DEL NORTE                                                                                                    |                                                               |
|----------------------------------------------------------------------------------------------------|---------------------------------------------------------------|
| Inicio Acerca de Equipo Editorial Área Personal Actual Ediciones anteriores Anuncios Indexaciones                                                                                                    | Catalogo About me (social networks)                           |
| Publicación Anticipada                                                                                                    |                                                               |
|                                                                                                    |                                                               |
| Inicio > Usuario/a > Autor/a > Envíos > Nuevo envío                                                                                                    | Visitas                                                       |
| Subir el envío                                                                                                    | Visitante: 1008262                                            |
| 1. Comienzo                                                                                                    | Estadisticas                                                  |
| 2. Subir envío     3. Introducir los meterletos                                                                                                    | Salud Uninorte                                                |
| <ul> <li>4. Subir documentos complementarios y formatos de autorización</li> </ul>                                                                                                    |                                                               |
| • 5. Confirmación                                                                                                    | Medicine<br>(miscellaneous)                                   |
| Para enviar un manuscrito a esta revista, complete los siguientes pasos.                                                                                                    | best quartile                                                 |
| <ol> <li>En esta pagina seleccione examinar (o seleccionar Documento), se le abrira una ventana de seleccion de<br/>Documento para localizar el Documento en su disco duro.</li> </ol>                           | SJR 2017                                                      |
| Localice el Documento que quiere enviar y selecciónelo.     Puese en etra pária y anarcagará el pombre del Documento en este párias                                                                              | 0.16                                                          |
| <ol> <li>Pulse en abilit y aparecera en nombre del Documento de esta pagina.</li> <li>Pulse subir en esta página, se subirá el Documento desde el ordenador al sitio de la revista y se renombrará el</li> </ol> | powered by scimagojr.com                                      |
| Documento según la normativa de la revista.<br>5. Una vez mandado el Documento, baga click en quardar y continuar                                                                                                | Usuario/a                                                     |
| /Tiene problemas? Póngase en contacto con Línea 505 para solicitar avuda (3509509 Ext. 505).                                                                                                    | Su identificación actual es                                   |
|                                                                                                    | <ul> <li>Mis Revistas</li> <li>Mi Perfil</li> </ul>           |
| documento                                                                                                    | Salir     Cambiar de Usuario                                  |
| No se ha subido ningún documento.                                                                                                    |                                                               |
|                                                                                                    | Información                                                   |
| Subir documento Seleccionar archivo No se eligió archivo Subir                                                                                                    | <ul> <li>Para lectoras/es</li> <li>Para autoras/es</li> </ul> |
|                                                                                                    | <ul> <li>Para bibliotecarias/os</li> </ul>                    |
|                                                                                                    |                                                               |
| Guardar y continuar Cancelar                                                                                                    | Notificaciones y Newsletters                                  |
| ISSN Electrónico:2011-7531                                                                                                    | Administrar                                                   |
| 1551Y IIIIpresu.u12u-5552                                                                                                    |                                                               |
|                                                                                                    |                                                               |
|                                                                                                    | RSS 2.0                                                       |
|                                                                                                    |                                                               |

Subir el artículo (Seleccionando el documento en formato .docx(Word):

- i. Dar clic al botón Examinar
- ii. Seleccionar el documento a enviar(Formato .docx)
- iii. Dar clic al botón Subir

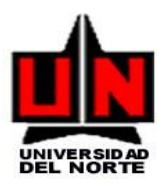

### 5. Introducir los metadatos asociados al artículo.

| UNIVERSIDAD<br>DEL NORTE                                     |                                                                                      |                                                                                                    |
|--------------------------------------------------------------|--------------------------------------------------------------------------------------|----------------------------------------------------------------------------------------------------|
| Inicio Acerca de Equipo Editorial<br>Publicación Anticipada  | Área Personal Actual Ediciones anteriores Anuncios Indexacion                        | es Catalogo About me (social networks)                                                                                                    |
| Inicio > Usuario/a > Autor/a > Envíos > I<br>Paso 3. Introdu | Nuevo envío<br>ICCIÓN de los metadatos del envío<br>arios y formatos de autorización | Visitas<br>Visitante: 1008264<br>Estadisticas<br>Salud Uninorte<br>Q4<br>Medicine<br>(miscellaneous)                                                                                                    |
| Para introducir título y resumen del artíc<br>continuación . | ulo en los idiomas disponibles, debe seleccionar el idioma del formulario a          | 5JR 2017<br>0.16<br>powered by scimagojr.com                                                                                                    |
| Idioma del formulario<br>Autores                             | Español (España)                                                                     | Usuariola<br>Su identificación actual es<br>Mis Revistas                                                                                                    |
| Primer nombre*                                               | Pesquisadores                                                                        | <ul> <li>Salir</li> <li>Cambiar de Usuario</li> </ul>                                                                                                    |
| Segundo Nombre                                               | Segundo Nombre                                                                       | Información Para lectoras/es                                                                                                    |
| Apellidos*                                                   | 2010                                                                                 | <ul><li>Para autoras/es</li><li>Para bibliotecarias/os</li></ul>                                                                                                    |
| URL                                                          | URL                                                                                  | Notificaciones y Newsletters Ver notificaciones (45 nuevo)                                                                                                    |
| Filiación*                                                   | Facultad de Ciencias de la Educación. Universidad del<br>Altiplano, Puno, Perú.      | Administrer  Número en curso      test     zo      ess   zo      ess   zo      es |
| País*                                                        | Brasil                                                                               | Idioma                                                                                                    |

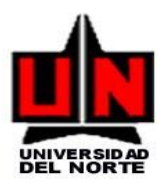

**6.** subir documentos complementarios y formatos de autorización.

| UNIVERSIDAD<br>DEL NORTE                                                                                                    |                                                                                                    |                                                                                                    |                                                                |                                     |                                                                                                    |                                                                                       |
|----------------------------------------------------------------------------------------------------|----------------------------------------------------------------------------------------------------|----------------------------------------------------------------------------------------------------|----------------------------------------------------------------|-------------------------------------|----------------------------------------------------------------------------------------------------|---------------------------------------------------------------------------------------|
| Inicio Acerca de Equipo Editorial                                                                                                    | Área Personal Actual                                                                                                    | Ediciones anteriores                                                                                       | Anuncios                                                       | Indexaciones                        | Catalogo                                                                                                    | About me (social networks)                                                            |
| Publicación Anticipada                                                                                                    |                                                                                                    |                                                                                                    |                                                                |                                     |                                                                                                    |                                                                                       |
| Publicación Anticipada         Inicio > Usuario/a > Autor/a > Envíos         Paso 4. Subir dou         • 1. Comienzo         • 2. Subir envío         • 3. Introducir los metadatos         • 4. Subir documentos complem         • 5. Confirmación         Recuerde que es obligación el env<br>firmado.         Adicionalmente podra agregar como<br>al artículo.         ID       Título         No se han añadido documentos com | <ul> <li>Nuevo envío</li> <li>Cumentos com<br/>de autorizado</li> <li>Hentarios y formatos de autorizado</li> <li>Hentarios y formato de cesion de d</li> <li>Imágenes, tablas, hojas de cálo</li> <li>Nombre del<br/>original</li> <li>mplementarios a este envío.</li> </ul> | plementarios<br>ción<br>erechos de autor debida<br>ulo, programas u otros m<br>documento Fecha d<br>docume | s y forn<br>mente diliger<br>ateriales que a<br>e<br>nto Accie | natos<br>nciado y<br>compañen<br>ón | Visitas<br>Visitante: 100<br>Estadisticas<br>Salud Unir<br>Q4<br>SjR 2017<br>0.16<br>power<br>Usuario/a<br>Su identificació<br>• Mis Rev<br>• Mi Perfil<br>• Salir<br>• Cambier                                                                                                    | 8269<br>morte<br>Medicine<br>(miscellaneous)<br>best quartile<br>red by scimagojr.com |
| Subir documento complementario                                                                                                    | Seleccionar archivo No                                                                                                    | o se eligió archivo                                                                                        |                                                                | Subir                               | Información<br>Para lec<br>Para sut<br>Para bib                                                                                                    | doras/es<br>toras/es<br>vliotecarias/os                                               |
| *Si no tiene material adicional, por<br>Guardar y continuar Cancelar<br>ISSN Electrónico:2011-7531<br>ISSN Impreso:0120-5552                                                                                                    | favor de clic en el boton Gua                                                                                                    | rdar y Continuar para di                                                                                   | rigirse al paso                                                | o # 5.                              | Notificacione<br>• Ver notifi<br>• Administ<br>Número en (<br>• 10<br>• 10 | es y Newsletters<br>ficaciones (45 nuevo)<br>trar<br>curso                            |

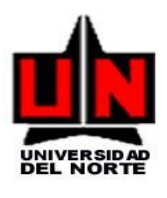

7. Confirmar envío pulsando sobre el botón de "Finalizar Envío"

| Inicio Acerca de                                     | Equipo Editorial Área Persona                                                    | I Actual Edicione                                        | s anteriores Anu                             | incios Indexaciones                    | catalogo About me (social networks)                                    |
|------------------------------------------------------|----------------------------------------------------------------------------------|----------------------------------------------------------|----------------------------------------------|----------------------------------------|------------------------------------------------------------------------|
| Publicación Anticipada                               |                                                                                  |                                                          |                                              |                                        |                                                                        |
| Inicio > Usuario/a                                   | a > Autor/a > Envíos > Nuevo envío                                               |                                                          |                                              |                                        |                                                                        |
|                                                      |                                                                                  |                                                          |                                              |                                        | Visitas                                                                |
|                                                      | Paso 5. Co                                                                       | onfirmar el el                                           | nvío                                         |                                        | Visitante: 1008273                                                     |
| 1. Comien     2. Subir or                            | ZO                                                                               |                                                          |                                              |                                        | Estadisticas                                                           |
| <ul> <li>2. Subir er</li> <li>3. Introduc</li> </ul> | ir los metadatos                                                                 |                                                          |                                              |                                        | Salud Uninorte                                                         |
| <ul> <li>4. Subir do</li> </ul>                      | ocumentos complementarios y formato                                              | s de autorización                                        |                                              |                                        |                                                                        |
| 5. Contirm                                           | ación                                                                            |                                                          |                                              |                                        | Medicine<br>(miscellaneous)                                            |
| Para enviar su ai<br>mensaie de confi                | rticulo a Revista Científica Salud Unin<br>irmación y podrá seguir el proceso de | orte pulse "Finalizar Envio<br>revisión en este mismo si | o". La persona de co<br>istema de gestión de | ntacto recibira un<br>e envíos. Muchas | best quartile                                                          |
| gracias por su int                                   | terés en publicar en Revista Científica                                          | Salud Uninorte.                                          | 2                                            |                                        | SJR 2017                                                               |
| Posumon                                              | de documentos                                                                    |                                                          |                                              |                                        | 0.16                                                                   |
| Resumen                                              | de documentos                                                                    |                                                          |                                              |                                        | powered by scimagojr.com                                               |
| ID                                                   | Nombre del documento original                                                    | Tipo                                                     | Tamaño del                                   | Fecha de<br>envío del<br>documento     | Usuario/a<br>Su identificación actual es                               |
|                                                      | Hombre der documento originar                                                    | npo                                                      | documento                                    | documento                              | Mis Revistas     Mi Perfil                                             |
| 214421444285                                         | documentacion despliegues en<br>CEIBA 26042013.docx                              | documento                                                | 0B                                           | 2018-08-21                             | <ul><li>Salir</li><li>Cambiar de Usuario</li></ul>                     |
| 214421444286                                         | Pruebas de carga.txt                                                             | Documento adicional                                      | 607B                                         | 2018-08-21                             | Información                                                            |
|                                                      |                                                                                  |                                                          |                                              |                                        | Para lectoras/es                                                       |
| Finalizar envío                                      | Cancelar                                                                         |                                                          |                                              |                                        | <ul><li>Para autoras/es</li><li>Para bibliotecarias/os</li></ul>       |
| ISSN Electrónico                                     | :2011-7531                                                                       |                                                          |                                              |                                        |                                                                        |
| ISSN Impreso:01                                      | 20-5552                                                                          |                                                          |                                              |                                        | Notificaciones y Newsletters                                           |
|                                                      |                                                                                  |                                                          |                                              |                                        | <ul> <li>Ver notificaciones (45 nuevo)</li> <li>Administrar</li> </ul> |

El autor recibirá un correo automático de confirmación por parte del Editor principal.

Luego de haber dado clic en "finalizar envió", usted puede <u>publicar artículos sin</u> <u>necesidad de efectuar el ciclo editorial</u>, por ejemplo en caso de tener artículos revisados y aprobados.

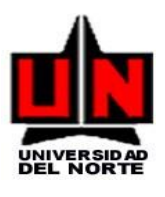

### **3. FUNCIONES DEL EDITOR**

### Asignación de un editor de sección

El **editor** selecciona el artículo enviado por el **autor**, que aparecerá dentro de la sección de envíos **sin asignar**.

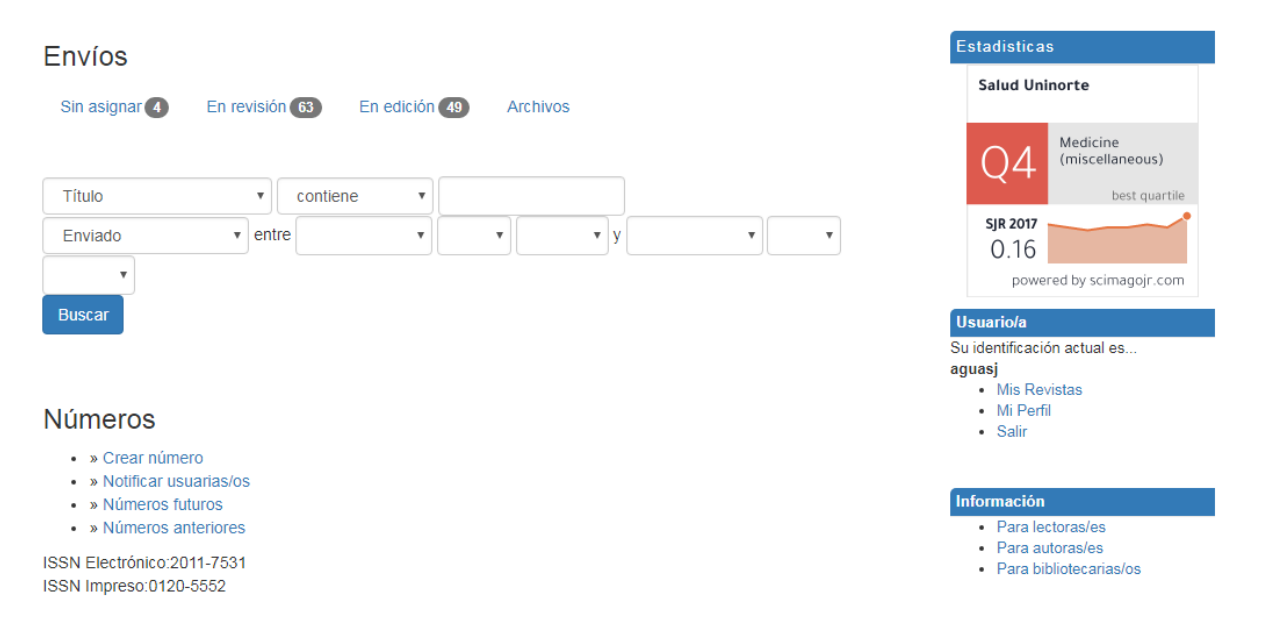

Dentro de los envíos sin asignar dar clic sobre el nuevo artículo creado por el autor.

| Sin asi           | gnar E         | En revis | ión En edición Archivos                 |                                               | Estadisticas                                               |
|-------------------|----------------|----------|-----------------------------------------|-----------------------------------------------|------------------------------------------------------------|
| Asign             | ado a:         | Tod      | los los Editores                        | v                                             | Salud Uninorte                                             |
| En Se             | cción:         | Tod      | as las secciones                        | Y                                             | Q4 (miscellaneous)<br>best quartile                        |
| Título<br>Enviado |                | •<br>• e | contiene                                | • y • • • •                                   | SJR 2017<br>0.16<br>powered by scimagojr.com               |
| Buscar            |                |          |                                         |                                               | Usuario/a                                                  |
| ID                | Enviar         | Secc.    | Autores                                 | Título                                        | aguasj                                                     |
| 10898             | 2018-05-<br>07 | СС       | Gonzalez Rubio Altamar, Sabagh<br>Koure | Sepsis por Cándida lusitaniae en un paciente  | • Mi Perfil<br>• Salir                                     |
| 11161             | 2018-07-<br>09 | AO       | Duque Ortiz, Echeverry Montoya,         | Factores que generan estrés en las prácticas  | Información                                                |
| 11228             | 2018-07-<br>24 | AO       | Castro Castañeda, Vargas<br>Jiménez,    | Influencia de la comunicación y funcionalidad | <ul><li>Para lectoras/es</li><li>Para autoras/es</li></ul> |

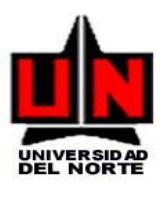

A continuación elige el editor de sección que se encargará de supervisar el proceso editorial. Si no se <u>elige un editor de sección</u> específico, será el <u>editor el</u> <u>encargado</u> de llevar la línea de ejecución del proceso que se muestra a continuación.

| Editores/as                                                                                                    |                                                                                                    | COMO REGISTRARSE EN LA<br>REVISTA Y REALIZAR ENVIOS                                                                            |
|----------------------------------------------------------------------------------------------------|----------------------------------------------------------------------------------------------------|----------------------------------------------------------------------------------------------------|
|                                                                                                    | Revisión Editar Solicitud Acción                                                                                                    | Tamaño de Fuente                                                                                                    |
| Ninguno asignado                                                                                                    |                                                                                                    |                                                                                                    |
| Registro                                                                                                    | Añadir editor/a de sección   Añadir editor/a   Añadirse                                                                                                    | Editor/a<br>Envíos<br>• Sin asignar (4)<br>• En revisión (63)<br>• En edición (49)<br>• Archivos                               |
| Lotado                                                                                                    |                                                                                                    | Números                                                                                                    |
| Estado                                                                                                    | Esperando asignación Rechazar y Archivar Presentación                                                                                                    | <ul> <li>Crear número</li> <li>Notificar usuarias/os</li> </ul>                                                                |
| Iniciado                                                                                                    | 2018-05-07                                                                                                    | Números futuros     Números anterioros                                                                                         |
| Última modificación                                                                                                    | 2018-05-07                                                                                                    | Numeros antenores                                                                                                    |
|                                                                                                    |                                                                                                    | Contenido de la Revista                                                                                                    |
| Envío de metadatos                                                                                                    |                                                                                                    | Buscar                                                                                                    |
|                                                                                                    |                                                                                                    | Buscar                                                                                                    |
| Editar metadatos                                                                                                    |                                                                                                    |                                                                                                    |
| Editar metadatos<br>Autores                                                                                             |                                                                                                    | Todos 🔻                                                                                                    |
| Editar metadatos<br>Autores<br>Nombre                                                                                   | Carlos Gonzalez Rubio Altamar 💼                                                                                                    | Todos 🔻                                                                                                    |
| Editar metadatos<br>Autores<br>Nombre<br>Filiación                                                                      | Carlos Gonzalez Rubio Altamar 💼<br>cgonzalezrubio@unisimon.edu.co<br>ID personal: 1140889773<br>Códiao ORCID: https://orcid.org/0000-0003-0116-3891                                            | Todos v<br>Buscar                                                                                                    |
| Editar metadatos<br>Autores<br>Nombre<br>Filiación<br>País                                                              | Carlos Gonzalez Rubio Altamar 💼<br>cgonzalezrubio@unisimon.edu.co<br>ID personal: 1140889773<br>Código ORCID: https://orcid.org/0000-0003-0116-3891<br>Colombia                                | Todos                                                                                                    |
| Editar metadatos<br>Autores<br>Nombre<br>Filiación<br>País<br>Conflicto de intereses<br>CI Policy                       | Carlos Gonzalez Rubio Altamar 📾<br>cgonzalezrubio@unisimon.edu.co<br>ID personal: 1140889773<br>Código ORCID: https://orcid.org/0000-0003-0116-3891<br>Colombia<br>Ninguno                     | Todos     v       Buscar     •       •     Por número       •     Por número       •     Por título       •     Otras revistas |
| Editar metadatos<br>Autores<br>Nombre<br>Filiación<br>País<br>Conflicto de intereses<br>CI Policy<br>Resumen biográfico | Carlos Gonzalez Rubio Altamar  cgonzalezrubio@unisimon.edu.co ID personal: 1140889773 Código ORCID: https://orcid.org/0000-0003-0116-3891 Colombia Ninguno Estudiante del programa de Medicina | Todos                                                                                                    |

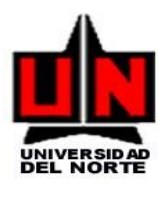

rtile

om

Cuando se elige al **editor de sección**, se debe <u>enviar un e-mail</u> para notificar la elección. Estos correos electrónicos generados por el sistema incluyen un mensaje predefinido pero dejan la opción de modificarlo y de añadir adjuntos o nuevos destinatarios si se cree conveniente. **Ahora el envío está en revisión**;

| Para Luz Marina Alonso <imalonso@uninorte.edu.co></imalonso@uninorte.edu.co>                                                                                                    | Estadisticas<br>Salud Uninorte                                                   |
|----------------------------------------------------------------------------------------------------|----------------------------------------------------------------------------------|
| cc                                                                                                    | Salud Uninorte                                                                   |
|                                                                                                    |                                                                                  |
| ссо                                                                                                    |                                                                                  |
| Añadir destinataria/o Añadir CC Añadir CCO<br>✓ Enviar una copia de este mensaje a mi dirección (aguasj@uninorte.edu.co)                                                                                                    | Q4 (miscellaneous)                                                               |
| Adjuntos Seleccionar archivo No se eligió archivo Subir                                                                                                    | SJR 2017<br>0.16                                                                 |
| De "Jossy Rafael Aguas Medina" <aguasj@uninorte.edu.co></aguasj@uninorte.edu.co>                                                                                                    | period by contragely re-                                                         |
| Asunto [SU] Asignación editorial                                                                                                    | Usuario/a                                                                        |
| Cuerpo Apreciado editor de sección a<br>Se le ha asignado el envío, "Sepsis por Cándida lusitaniae en un<br>paciente oncológico: reporte de un caso.," a Revista Científica<br>Salud Uninorte para que lo revise en el proceso editorial como<br>Editor/a de Sección. | o loentificacion actual es<br>iguasj<br>• Mis Revistas<br>• Mi Perfil<br>• Salir |
| URL del envío:<br>http://rcientificas.uninorte.edu.co/index.php/salud/editor/submission<br>Review/10898<br>Usuario/a: Imalonso                                                                                                    | Información<br>Para lectoras/es<br>Para autoras/es<br>Para bibliotecarias/os     |
| Gracias,<br>Jossy Rafael Aguas Medina<br>Teléfono 3506174412                                                                                                    | Notificaciones y Newsletters<br>• Ver notificaciones (507 n<br>• Administrar     |

17

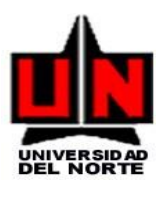

### Asignación de un revisor

El editor de sección se loguea en el sistema y da clic sobre el artículo para el que ha sido designado como supervisor del proceso editorial. Como se indicó en el anterior punto, este artículo se encuentra en la fase de revisión (sección "EN REVISION").

| Inicio > U | Isuario/a > I  | Editor/a > | Envíos > Envíos en i         | revisión                                         |                               | Visitas                                                                      |
|------------|----------------|------------|------------------------------|--------------------------------------------------|-------------------------------|------------------------------------------------------------------------------|
|            |                |            | Envíd                        | os en revisión                                   |                               | Visitante: 1008303                                                           |
| Sin asi    | ignar E        | n revisión | En edición                   | Archivos                                         |                               | Estadisticas                                                                 |
| Asign      | ado a:         | Todos      | los Editores                 | •                                                |                               | Salud Uninorte                                                               |
| En Se      | ección:        | Todas      | las secciones                | Ŧ                                                |                               | best quartile                                                                |
| Título     |                | •          | contiene v                   |                                                  |                               | SJR 2017                                                                     |
| Enviado    |                | • entre    | •                            | • V •                                            | <b>v</b>                      | powered by scimagojr.com                                                     |
| Buscar     |                |            |                              |                                                  |                               | Usuario/a                                                                    |
| ID         | Enviado        | Secc.      | Autores                      | Título                                           | *Revisión por pares           | Su identificación actual es<br>aguasj<br>• Mis Revistas                      |
| 10499      | 2017-10-<br>27 | AO         | Díaz-Narváez,                | DIAGNÓSTICO DE LA SITUACIÓN<br>EMPÁTICA EN       | • PD:<br>• PN:<br>• HE:       | • Mi Perfil<br>• Salir                                                       |
| 10502      | 2017-10-<br>29 | AR         | Gallasch,<br>Anunciação,     | Prácticas en la educación permanente<br>en salud | • PD:<br>• PN:<br>• HE:       | Información<br>Para lectoras/es<br>Para autoras/es<br>Para bibliotecarias/os |
| 10503      | 2017-10-<br>30 | AR         | Martinez Marrero             | La obesidad: una epidemia latrogénica?           | • PD:<br>• PN:<br>• HE:       | Notificaciones y Newsletters                                                 |
| 10512      | 2017-11-<br>01 | AR         | TAMAYO, APARICIO<br>ZAMBRANO | La Magnitud de la Violencia Sexual<br>contra los | • PD: —<br>• PN: —<br>• HE: — | Administrar                                                                  |

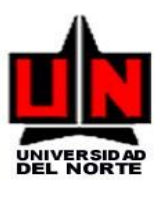

Seguidamente, el editor puede **subir una versión revisada del artículo** enviado por el autor.

Además, tiene la posibilidad de seleccionar uno o varios revisores que se encargarán de realizar las primeras correcciones del artículo mediante un proceso de revisión por pares.

Inicio > Usuario/a > Editor/a > Envíos > #10499 > Revisión

| inicio > Usuario/a > Editor/a > Envios | >#10499 > Revision                                                                                       | Visitas                                                              |
|----------------------------------------|----------------------------------------------------------------------------------------------------|----------------------------------------------------------------------|
|                                        | #10499 Revisión                                                                                          | Visitante: 1008306                                                   |
| Resumen Revisión Editar                | Historial                                                                                                | Estadisticas                                                         |
|                                        |                                                                                                    | Salud Uninorte                                                       |
| Envío                                  |                                                                                                    |                                                                      |
| Autores                                | Víctor Patricio Díaz-Narváez, Yaneth Herazo-Beltrán, Aracelis Calzadilla-<br>Nuñez, Lizet Osorio-Cerda 🗃 | Q4 (miscellaneous)                                                   |
| Titulo                                 | DIAGNÓSTICO DE LA SITUACIÓN EMPÁTICA EN ESTUDIANTES DE<br>FISIOTERAPIA (COLOMBIA): ESTUDIO TRANSVERSAL   | 0.16                                                                 |
| Sección                                | Artículo Original                                                                                        | powered by scimagojr.com                                             |
| Editor/a                               | Carlo Caballero-Uribe 🖃                                                                                  | Usuario/a<br>Su identificación actual es                             |
| Versión de revisión                    | 10499-44784-1-RV.docx 2017-10-27                                                                         | <ul> <li>aguasj</li> <li>Mis Revistas</li> </ul>                     |
| $\langle$                              | Subir una versión de Revisión revisada<br>Seleccionar archivo No se eligió archivo<br>Subir              | Mi Perfil     Salir                                                  |
| Documentos ad.                         |                                                                                                    | Para lectoras/es                                                     |
| 10499-44780-1-SP.docx 2017-10-27       | Presentar archivo a los/as revisores/as 🗹 Registro                                                       | <ul><li>Para autoras/es</li><li>Para bibliotecarias/os</li></ul>     |
| 10499-44781-1-SP.docx 2017-10-27       | Presentar archivo a los/as revisores/as 🗹 Registro                                                       | Notificaciones y Newsletters                                         |
| 10499-44782-1-SP.docx 2017-10-27       | Presentar archivo a los/as revisores/as Registro                                                         | <ul><li>Ver notificaciones (507 nuevo)</li><li>Administrar</li></ul> |
| 10499-44783-1-SP.docx 2017-10-27       | Presentar archivo a los/as revisores/as 🗌 Registro                                                       | Número en curso                                                      |
| Revisión por pares Ronda 1             | Seleccionar revisor/a Ver excusas, cancelaciones & turnos previos                                        | RSS 1.0                                                              |

### 4. Proceso de revisión (Pares)

El revisor recibe el e-mail con la solicitud y debe decidir si acepta o no la petición del editor de sección. Para ello, ingresa al sistema y selecciona el artículo dentro de "Envíos activos".

Y posteriormente acepta o deniega la petición.

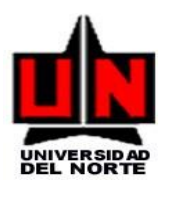

| ecisión editorial            |                                            | Idioma                                    |
|------------------------------|--------------------------------------------|-------------------------------------------|
|                              |                                            | Español (España)                          |
| Seleccionar decisión         | Seleccione uno   Registrar decisión        |                                           |
|                              | Seleccione uno                             |                                           |
| Decisión                     | Aceptar envíos                             | REVISIA I REALIZAR LIVIUS                 |
| Notificar a autor/a          | Reenviar para revisión /a  Sin comentarios | Tamaño de Fuente                          |
| Versión de revisión          | 10499-44784-1-RV.docx 2017-10-27           | A A                                       |
| Versión del / de la autor/a  | Ninguno                                    |                                           |
|                              |                                            | Editor/a                                  |
| Version del / de la editor/a | Ninguno                                    | Envíos                                    |
|                              | Seleccionar archivo. No se eligió archivo  | <ul> <li>Sin asignar (4)</li> </ul>       |
|                              | Seleccional archivo no se eligio archivo   | En revisión (63)                          |
|                              | Subir                                      | En edicion (49)                           |
|                              |                                            | Archivos                                  |
| N Electrónico:2011-7531      |                                            | Números                                   |
| N Impreso:0120-5552          |                                            | Crear número                              |
|                              |                                            | <ul> <li>Notificar usuarias/os</li> </ul> |
|                              |                                            | <ul> <li>Números futuros</li> </ul>       |
|                              |                                            | <ul> <li>Números anteriores</li> </ul>    |

Una vez aceptada (Se envía un correo al editor de sección para comunicarle su decisión), el revisor debe realizar 4 pasos para completar la revisión:

- Bajar el fichero del artículo y revisarlo
- Escribir los comentarios de revisión para el autor y editor, pudiendo incluir comentarios dirigidos únicamente para el editor.
- Adjuntar ficheros adicionales. Si no se han incluido ningún tipo de comentarios de revisión será obligatorio adjuntar un fichero que incluya la revisión.
- Seleccionar la recomendación y enviarla al editor (Se envía un correo al editor de sección de forma automática).

El editor de sección recibe la notificación de que la revisión ha sido completada y opcionalmente puede enviar un mensaje de agradecimiento al revisor.

El editor de sección puede ver los comentarios escritor por el revisor (Si los hubiera) y tomar una **decisión editorial**.

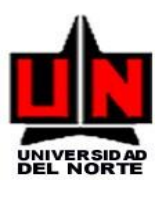

La decisión será una de las siguientes:

- Reenviar para revisión: El artículo necesita más revisiones. Si se desea, se puede notificar al autor. Se selecciona reenviar y se entra en la 2<sup>a</sup> ronda de revisión por pares. El **editor de sección** vuelve a solicitar la colaboración del revisor mediante mail y se repite el proceso anterior.
- 2. Aceptar envío: Cuando el artículo está listo para edición.
- 3. Rechazar el envío.

Si se necesitan más revisiones, se selecciona la versión que será revisada, la de del autor, que puede subir una nueva versión, la del revisor o la del editor. Y posteriormente se pulsa sobre el botón Reenviar

### Decisión editorial

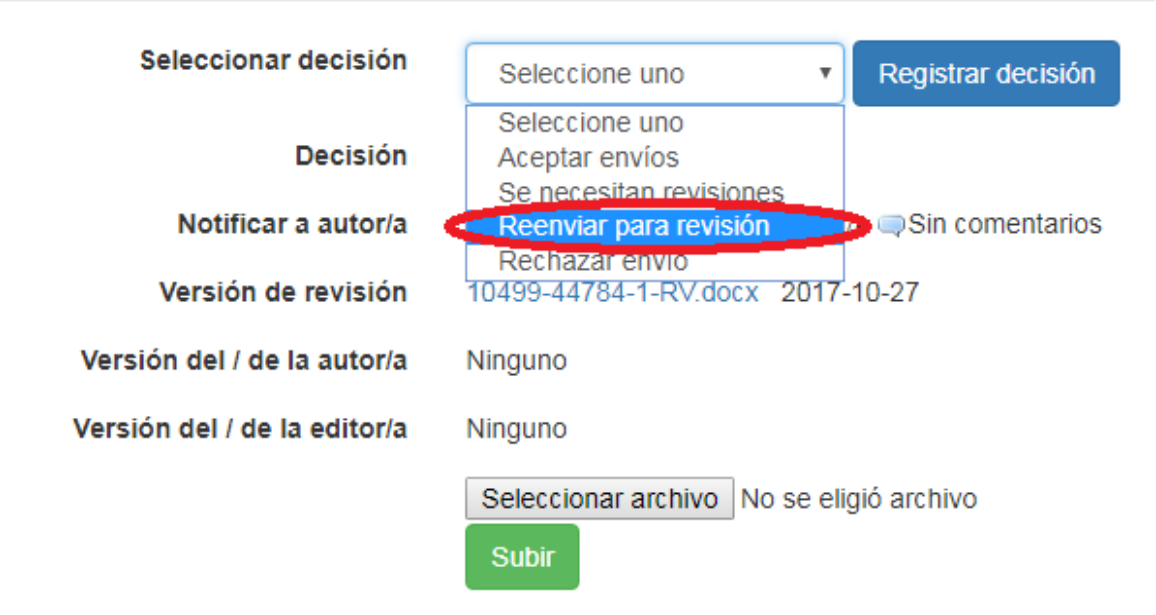

Se iniciará la ronda 2 de revisión, comenzando un proceso similar al anterior. Si en esta ronda el editor de sección decidiera que el artículo necesita más revisiones, se iniciaría una 3<sup>a</sup> ronda y así sucesivamente hasta que éste decide aceptar el envío.

El artículo pasará automáticamente a la sección de "Edición" una vez concluida la fase de revisión

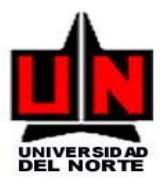

### 5. EDITAR ARTICULOS

### CORRECCIÓN

"Corrección Inicial": El **editor de sección** sube el documento que contiene el artículo que ha sido aceptado recientemente (Paso 1), asigna un corrector y le envía la solicitud de Realización de corrección.

Existe la opción de realizar el proceso de corrección sin asignar ningún corrector. En este caso será el editor o el editor de sección asociado al envío el encargado de realizar este proceso. El **Gestor de Revistas** será el encargado de elegir la opción de incluir o no correctores en el paso número 4, Gestión de la revista, del proceso de Configuración de la revista. La siguiente imagen muestra una captura de ese paso de la configuración.

Si el proceso se realiza con un corrector, pulsando sobre el sobre de solicitud se enviará un mail al corrector indicado para solicitarle la realización de la corrección.

El **corrector** la acepta, realiza la corrección (Escribe comentarios), sube el artículo corregido y se lo notifica tanto al autor como al editor de sección:

En el siguiente formulario se introducirían los comentarios de corrección por parte del corrector:

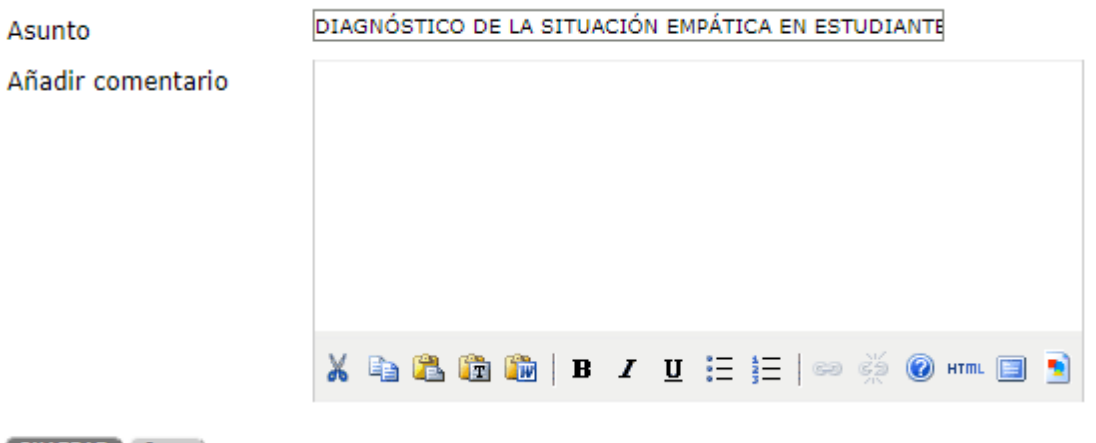

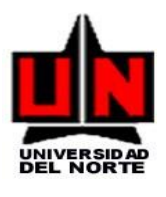

El **editor de sección** manda un acuse de recibo al corrector. "Corrección de autor": Una vez realizada la corrección inicial por el corrector, el editor de sección envía una petición de corrección al autor.

El **autor** realiza su corrección, sube su versión corregida y se lo notifica al editor de sección pulsando sobre el sobre que aparece en la columna de "COMPLETADO".

|      | rreccion                          |                            |            |            | CONTENIDO DE LA                                               |
|------|-----------------------------------|----------------------------|------------|------------|---------------------------------------------------------------|
| Con  | ector/a Corrector CJS             |                            |            |            |                                                               |
| AE V | SAR METADATOS                     | SOLICITUD                  | EN CURSO   | COMPLETADO | Buscar                                                        |
| e.   | Corrección inicial                | 2009-03-16                 | 2009-03-16 | 2009-03-16 | Todos •                                                       |
|      | Fichero: 245-555-2-CE.ODT 2009-03 | 16                         |            |            | Buscar                                                        |
| 2    | Corrección de autor/a             | 2009-03-16                 | 2009-03-16 |            | Neuener                                                       |
|      | Fichera: Ninguno                  |                            |            |            | Por número                                                    |
|      | E                                 | xaminar Subir              |            |            | Por autor                                                     |
|      | Corrección final                  | - k                        |            | -          | <ul> <li><u>Por tilulo</u></li> <li>Otras revistas</li> </ul> |
|      | Fichero: Ninguno                  |                            |            |            |                                                               |
| on   | entarios corrector/a 🖺 2009-03-16 | NSTRUCCIÓNES DE CORRECCIÓN | L          |            | TAMAÑO DE FUENTE                                              |
|      |                                   |                            |            |            |                                                               |

"Corrección Final": El **editor de sección** manda un correo de acuse de recibo al autor y le envía una notificación al corrector de "Corrección finalizada" para que éste realice una corrección final (Fin del paso 2)

| Corrector/a<br>REVISAR METADATOS                                                        | Corrector QJS<br>SCLIGITUD<br>SC2009-03-16         | ASIGNAR CORRECTOR/A<br>EN CURSO<br>2009-03-16 | COMPLETADO<br>2009-03-16 | RECIBICO     | CONTENIDO DE LA<br>REVISTA<br>Buscar<br>Todos |
|-----------------------------------------------------------------------------------------|----------------------------------------------------|-----------------------------------------------|--------------------------|--------------|-----------------------------------------------|
| Fichero: <u>245-555-2-CE</u><br>2 Corrección de autor/a<br>Fichero: <u>245-555-3-CE</u> | 007 2009-03-16<br>a 🖾 2009-03-16<br>007 2009-03-16 | 2009-03-16                                    | 2009-03-16               | S 2009-03-16 | Buscar<br>Navegar<br>• For número             |
| <ol> <li>Corrección final<br/>Fichero:</li> </ol>                                       | E 2009-03-16                                       |                                               | -                        |              | For autor     For titulo     Otras revistas   |
| Subir fichero a O Paso                                                                  | 1, O Paso 2, 0 @ Paso 3                            | Examinar                                      | Subir                    |              |                                               |
| Comentarios corrector/a                                                                 | B 2009-03-16 INSTRUCCIO                            | NES DE CORRECCIÓN                             |                          |              | TAMAÑO DE FUENTE                              |

Finalmente, en el paso 3, el **corrector** sube la versión definitiva del artículo para maquetar.

| Com | ector/a Corrector OJS                                                |                      |            |              | REVISTA                                 |
|-----|----------------------------------------------------------------------|----------------------|------------|--------------|-----------------------------------------|
| EVI | SAR METADATOS                                                        | BOLIGITUD            | EN CURSO   | COMPLETADO   | Buscar                                  |
|     | Corrección inicial                                                   | 2009-03-16           | 2009-03-16 | 国 2009-03-16 | Todos                                   |
|     | Fichero: 245-555-2-05.007 2009-03-16                                 | r Subir              |            |              | Buscar                                  |
|     | Corrección de autor/s<br>Fichero: <u>245-555-3-DE.ODT</u> 2009-03-16 | 2009-03-16           | 2009-03-16 | 2009-03-16   | Navegar<br>• Por número<br>• Por autor  |
|     | Corrección final<br>Fichero: Ninguno                                 | 2009-03-16           | 2009-03-16 | I            | <u>Por titulo</u> <u>Otras revistas</u> |
|     | /home/oca/Escritorio/Docum Examina                                   | r Subir              |            |              | TAMAÑO DE EUENTE                        |
| om  | entarios corrector/a 🗎 2009-03-16 INSTRUC                            | CIONES DE DORRECCIÓN | 4          |              |                                         |

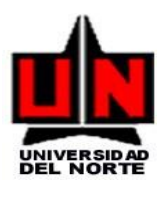

### AGENDAR

El **editor de sección** selecciona el número al que pertenece el artículo. Ahora el artículo estará disponible en la tabla de contenidos de la revista. Es recomendable realizar este paso en último lugar, tras haber realizado todas las correcciones.

| 3. Corrección final<br>Fichero: 245-555-4-CE ODT       | 2009-03-16<br>2009-03-16<br>2009-03-16 | 2009-03-16      | 2009-03-16 | 2009-03-16       | Por numero     Por autor     Por dutor     Por titulo     Otras revistas          |
|--------------------------------------------------------|----------------------------------------|-----------------|------------|------------------|-----------------------------------------------------------------------------------|
| Subir fichero a O Paso 1, O                            | Paso 2, o 🖲 Paso 3                     | Exam            | inar Subir |                  |                                                                                   |
| Comentarios corrector/a 🖹 200                          | 09-03-16 INSTRUCCIONE                  | S DE CORRECCIÓN |            |                  | TAMAÑO DE FUENTE                                                                  |
| Agendar<br>Agendado para publicación en<br>Maquetación | Vol 1, No 1: Actualidad I              | Suscripci       | ón         |                  | INFORMACIÓN<br>• Para lectoras/es<br>• Para autoras/es<br>• Para bibliofecanasios |
| maquetaeion                                            |                                        |                 |            |                  |                                                                                   |
| Editor/a de composición AS                             | IGNAR EDITOR/A DE MAQU                 | ETACIÓN         |            |                  |                                                                                   |
|                                                        | SOLICITUD                              | EN CURSO        | COMPLETADO | RECIBIDO         |                                                                                   |
| Versión maquetada                                      | [34]                                   |                 | -          | (m)              |                                                                                   |
| Fichero: 245-558-1-LE.ODT 2                            | 009-03-16                              |                 |            |                  |                                                                                   |
| Formato de galerada                                    | FICHERO                                |                 | ORDENAR    | ACCIÓN CONSULTAS |                                                                                   |
|                                                        |                                        | Ninguno         |            |                  |                                                                                   |

### MAQUETACIÓN

Después elige un editor de composición al que se le envía una solicitud de composición de galeradas. Al igual que ocurría en el caso de los correctores, el gestor de revista puede indicar en la configuración de la revista si se desea añadir editores de composición o si por el contrario la tarea de maquetación se llevará a cabo por el editor o el editor de sección.

El **editor de composición** ingresa en el sistema y selecciona el artículo dentro de envíos activos. Tras finalizar su trabajo, sube el archivo a la galerada y se lo comunica al editor de sección pinchando en "completado" Además pueden subirse ficheros adicionales. El artículo ya está listo para ser publicado. Ahora puede realizarse una nueva corrección.

| Agendado para publicación en                               | Vol 1, No 1: Actualidad U    | Isal 💽 Suscripción     | TABLA DE CONTEN | <u>1005</u>      | INFORMACIÓN<br>• Para lectorastes<br>• Para autorastes<br>• Para bibliotecanacios |
|------------------------------------------------------------|------------------------------|------------------------|-----------------|------------------|-----------------------------------------------------------------------------------|
| Maquetación                                                |                              |                        |                 |                  |                                                                                   |
| Editor/a de composición Ed                                 | litor composicion CUS A      | SIGNAR EDITOR/A DE MAG | UETACIÓN        |                  |                                                                                   |
|                                                            | SOLICITUD                    | EN CURISO              | COMPLETADO      | RECIBIDO         |                                                                                   |
| Versión maquetada<br>Fichero: <u>245-555-1-LE ODT</u> 3    | 2008-03-020-2002             |                        | 574             | <u></u>          |                                                                                   |
| Formato de galerada                                        | FICHERO                      | Minana                 | ORDENAR         | ACCIÓN CONSULTAS |                                                                                   |
| Ficheros adicionales                                       | FIGHERO                      | Ninguno                | ORDENAR         | ACCIÓN           |                                                                                   |
| Subir tichero a 🔘 Versión ma<br>Comentarios de maquetación | aquetada, O Galerada, O<br>B | Ficheros ad            | Examinar        | Subir            |                                                                                   |

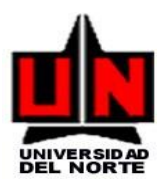

### **CORRECIÓN DE PRUEBAS**

En primer lugar, el **editor de sección**, elige un corrector de pruebas. Al igual que ocurre con los editores de composición y correctores, la opción de utilizar o no correctores de pruebas puede ser configurada por el gestor de la revista: Posteriormente, una vez seleccionado o no el corrector de pruebas, el editor de sección solicita al autor que realice una corrección de las galeradas. (Errores tipográficos y de maquetación).

| Corrección de p            | ruebas                |                       |            |          |
|----------------------------|-----------------------|-----------------------|------------|----------|
| Corrector/a de pruebas     | Corrector Pruebas Ojs | ASIONAR CORRECTOR/A D | E PRUEBAS  |          |
|                            | SOLICITUD             | ENCURSO               | COMPLETADO | RECIBIDO |
| 1. Autor/a                 | E                     | S <del></del>         |            | 10       |
| 2. Corrector/a de pruebas  |                       | -                     | <u> </u>   |          |
| 3. Editor/a de composición | (H)                   | -                     |            | 14       |

El **autor** ve la prueba y escribe las correcciones que vea necesarias. Indica al Editor cuando ha completado su corrección.

| Edit                    | tor/a de composición Editor composicion QJS                                           |                  |            |            |                                                                                                    | INFORMACIÓN<br>• Para lectoras/es          |
|-------------------------|---------------------------------------------------------------------------------------|------------------|------------|------------|----------------------------------------------------------------------------------------------------|--------------------------------------------|
| Ven                     | sión maquetada                                                                        | SOLICITUD        | EN CURSO   | COMPLETADO | CONSULTAS                                                                                                    | Para autorasies                            |
| 245-                    | 555-2-LE OUT 2009-03-16                                                               | 2009-03-16       | 2009-03-16 | 2009-03-16 |                                                                                                    | <ul> <li>Para bibliotecarias/or</li> </ul> |
| For                     | mato de galerada                                                                      | FICHERO          |            |            |                                                                                                    |                                            |
| 1.                      | Sin titulo VER PRUEBA                                                                 | 245-557-1-PB.ODT | 2009-03-16 |            | 0                                                                                                    |                                            |
| Fich                    | neros adicionales                                                                     | FICHERO          |            |            |                                                                                                    |                                            |
| 1.                      | Fichero complementario                                                                | 245-558-1-SP.ZIP | 2009-03-15 |            |                                                                                                    |                                            |
| Cor                     | nentarios de maquetación 🖹                                                            |                  |            |            |                                                                                                    |                                            |
| Co                      | DITTECCIÓN de pruebas<br>rector/a de pruebas Corrector Pruebas Ojs<br>VISAR METADATOS |                  |            |            |                                                                                                    |                                            |
| REV                     |                                                                                       | COLUCITUS        | EN CURS    | 00 00      | MPLETADO                                                                                                    |                                            |
| REV                     |                                                                                       | SOLICITUD        | Lin conto  | -          | and the second second se |                                            |
| <u>не</u> ч<br>1.       | Autor/a                                                                               | 2009-03-16       | 2009-03-1  | 6          | )                                                                                                    |                                            |
| <u>не</u> ч<br>1.<br>2. | Autor/a<br>Corrector/a de pruebas                                                     | 2009-03-16       | 2009-03-1  |            | )                                                                                                    |                                            |

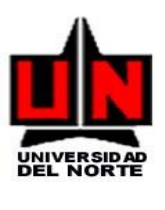

El **corrector de pruebas**, también realiza las últimas correcciones y lo notifica al editor de sección y al editor de composición, pudiendo enviar un archivo adjunto con los cambios.

| Editoría de composición Editor composicion QJ                                                                                                    | S                                          |                                           |                          | CONTENIDO DE LA<br>REVISTA                                        |
|----------------------------------------------------------------------------------------------------|--------------------------------------------|-------------------------------------------|--------------------------|-------------------------------------------------------------------|
|                                                                                                    | HUNCHO                                     |                                           |                          | Buscar                                                            |
| I. Sintitulo <u>VEH PHUEBA</u>                                                                                                    | 245-557-1-128.0(3) 2                       | 309-03-16                                 |                          | 102                                                               |
| Ficheros adicionales                                                                                                    | FICHERO                                    |                                           |                          | Todos                                                             |
| 1. Fichero complementario                                                                                                    | 245-558-1-BP ZIP 20                        | 09-03-16                                  |                          | Buscar                                                            |
| Comentarios de maquetación 🖺                                                                                                    |                                            |                                           |                          | Navegar                                                           |
| Corrección de pruebas                                                                                                    |                                            |                                           |                          | Por Iltulo     Otras revistas                                     |
| Corrector/a de pruebas Corrector Pruebas Ojs<br>REVISAR METADATOS                                                                                                    | COLUME IN                                  |                                           |                          | TAMAÑO DE FUENTI                                                  |
| Corrector/a de pruebas Corrector Pruebas Ojs<br>REVISAR METADATOS                                                                                                    | SOLICIUD                                   | EN CURISO                                 | COMPLETADO               | TAMAÑO DE FUENTE                                                  |
| Corrector/a de pruebas<br>REVISAR METADATOS<br>I. Comentarios de autor/a.                                                                                                    | SOLICITUD<br>2009-03-16                    | EN CURSO<br>2009-03-16                    | COMPLETADO<br>2009-03-16 | TAMAÑO DE FUENTE                                                  |
| Cerrector/a de pruebas Corrector Pruebas Dje<br>aevisari METADATOS<br>I. Comentarios de autor/a<br>2. Comentarios de corrector/a de pruebas                                    | 801/011/10<br>2009-03-16<br>2009-03-16     | EN CURBO<br>2009-03-16<br>2009-03-16      | 00MPLETAD0<br>2009-03-16 | TAMAÑO DE FUENTE                                                  |
| Corrector/a de pruebas Corrector Pruebas Dis<br>aevisari METADATOS<br>1. Comentarios de autor/a.<br>2. Comentarios de corrector/a de pruebas<br>3. Editor de mequetación final | 801/01100<br>2009-03-16<br>2009-03-16<br>— | EN CURSO<br>2009-03-16<br>2009-03-16<br>— | 00MPLETADO<br>2008-03-16 | TAMAÑO DE FUENTI<br>La la la<br>INFORMACIÓN<br>• Para lestorastes |

El **editor de composición** realiza los últimos cambios y se lo notifica al editor de sección, enviándole un archivo adjunto con los cambios.

| EVISAR METADATOS<br>SOLICITUD                                  | EN CURSO    | COMPLETADO  | INFOR MACION                           |
|----------------------------------------------------------------|-------------|-------------|----------------------------------------|
| SOLICITUD                                                      | EN CURSO    | COMPLETADO  | <ul> <li>Drive Lookerneller</li> </ul> |
|                                                                |             | COMPLE INDO | <ul> <li>Para autoras/es</li> </ul>    |
| . Autor/a 2009-03-16                                           | 2009-03-16  | 2009-03-16  | Para bibliotecariasios                 |
| Corrector/a de pruebas 2009-03-16                              | 2009-03-16  | 2009-03-16  |                                        |
| Editor/a de composición 2009-03-16                             | 2009-03-16  | E           |                                        |
| Correcciones de prueba 🖹 INSTRUCCIONES DE CORRECCIÓN DE PRUEB/ | <u>A</u> :- | 15          |                                        |

El editor de sección envía un acuse de recibo al editor de composición.

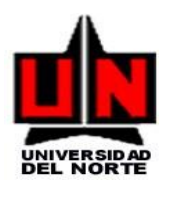

| A CONTRACT OF A CONTRACT OF A | Torra de pruebas – Corrector Pruec | xas Ojs                    |            |            |                                                                      |
|----------------------------------------------------------------------------------------------------|------------------------------------|----------------------------|------------|------------|----------------------------------------------------------------------|
| EVISA                                                                                                    | AR METADATOS                       | INFORMACIÓN                |            |            |                                                                      |
|                                                                                                    |                                    | SOLICITUD                  | EN CURSO   | COMPLETADO | <ul> <li><u>Para lectoras/es</u></li> <li>Para autoras/es</li> </ul> |
| 1                                                                                                    | Autor/a                            | 2009-03-16                 | 2009-03-16 | 2009-03-16 | <ul> <li>Para bibliotecarias/os</li> </ul>                           |
| (                                                                                                    | Corrector/a de pruebas             | 2009-03-16                 | 2009-03-16 | 2009-03-16 |                                                                      |
| F                                                                                                    | Editor/a de composición            | 2009-03-16                 | 2009-03-16 | E          |                                                                      |
| orrecc                                                                                                    | ciones de prueba 🖺 🛛 INSTRUCCION   | IES DE CORRECCIÓN DE PRUEB | <u>A</u>   | 15         |                                                                      |

Finalmente puede cambiar el archivo subido a galerada por el que acaba de recibir por parte del editor de composición con las últimas correcciones realizadas. Este es el momento recomendable para agendar el artículo, ya que ahora está listo para su publicación. A continuación puede verse cómo quedaría la tabla de contenidos con el nuevo artículo agendado y publicado.

### 6. PREGUNTAS FRECUENTES – MANEJO DE ERRORES

Si tiene inconvenientes técnicos, puede contactar al CSU.

- Correo: <u>csu@uninorte.edu.co</u>
- Ext: 505

La aplicación cuenta con una amplia base de datos de preguntas y respuestas frecuentes (FAQ) asociadas a los incidentes más comunes que pueden presentarse a cualquier tipo de usuario, la cual encontrará en el siguiente enlace:

https://pkp.sfu.ca/wiki/index.php?title=PKP\_Frequently\_Asked\_Questions